# <u>SYMULACJA POMIARÓW MIKROKALORYMETRYCZNYCH PRZEMIAN</u> <u>FAZOWYCH LIPIDÓW</u>

### <u>Aparatura</u>

Oprogramowanie komputerowe służące do symulacji pomiarów mikrokalorymetrycznych.

## Przebieg ćwiczenia

W ramach ćwiczenia przeprowadzone zostaną następujące badania:

- A. Badanie przemiany fazowej 1,2-dimirystoilo-sn-glicerolo-3-fosfatydylocholiny (DMPC)
- B. Badanie przemiany fazowej 1,2-dimyrilo-sn-glicerolo-3-fosfogliceroliny (DMPG)
- C. Badanie przemiany fazowej 1,2-dipalmitoilo-sn-glicerolo-3fosfatydylocholiny (DPPC)
- D. Badanie przemiany fazowej nieznanego lipidu.
- 1. Włączyć komputer i wybrać ikonę "Biofiz".
- 2. Otworzyć znajdujący się na pulpicie plik "kalorymetr" poprzez dwukrotne kliknięcie lewym klawiszem myszy.

## A. Badanie przemiany fazowej lipidu DMPC.

- 1. W oknie programu nacisnąć białą strzałkę widoczną w lewym górnym rogu ekranu.
- 2. Nacisnąć klawisz "konfiguracja pomiarów". Wyświetli się wówczas okno konfiguracji.
- 3. Wybrać następujące ustawienia pomiarowe:
  - a. okienko "Nazwa lipidu" wybrać DMPC,
  - b. okienko "Temperatura początkowa" wybrać wartość 285 K,
  - c. okienko "Temperatura końcowa" wybrać wartość 315 K.
  - d. okienko "Temperatura chłodzenia" wybrać wartość 280 K.
  - e. okienko "Prędkość skanowania" wybrać wartość 3 K/min.
- 4. Po wyborze ustawień wcisnąć klawisz "Gotowe"

#### UWAGA! Postępować zgodnie z poleceniami zamieszczonymi w oknie "info"!

- 5. Po zatwierdzeniu ustawień:
  - a. Rozpoczyna się automatyczne chłodzenie do temperatury podanej w punkcie 3d. Po osiągnięciu tej temperatury nacisnąć klawisz "Start".
  - b. Rozpoczyna się grzanie próbek. Temperatura chłodzenia jest niższa od temperatury początkowej, aby wygasły wszelkie stany nieustalone i zakłócenia zanim rozpocznie się właściwy pomiar.
  - c. Na ekranie monitora zaczyna się pojawiać linia odwzorowująca zależność H(T). Gdy temperatura osiągnie wartość wpisaną w okienku **"Temperatura końcowa"** rozpocznie się automatyczne schładzanie układu.
  - d. Nacisnąć przycisk "Analiza". Na wykresie pojawią się dwa kursory: czerwony i zielony.
- 6. Za pomocą myszki komputerowej ustawić:
  - a. czerwony kursor w miejscu, w którym rozpoczyna się ostatni prostoliniowy odcinek linii bazowej termogramu bezpośrednio przed głównym przejściem fazowym i nacisnąć klawisz "LB przed pikiem – początek".
  - b. czerwony kursor w miejscu, w którym rozpoczyna się główna przemiana fazowa i nacisnąć klawisz "LB przed pikiem koniec".
  - c. zielony kursor w miejscu, w którym kończy się główna przemiana fazowa i nacisnąć klawisz "LB za pikiem początek".
  - d. zielony kursor w miejscu, w którym kończy się pierwszy prostoliniowy odcinek linii bazowej termogramu bezpośrednio za głównym przejściem fazowym i nacisnąć klawisz "**LB za pikiem koniec**".
  - e. naciśnij klawisz "Wyniki"
  - f. pojawi się nowe okno z parametrami przejścia fazowego. Wpisać te dane do formularza. Następnie nacisnąć klawisz "**Wyjście**".

### B. Badanie przemiany fazowej lipidu DMPG.

- 1. Nacisnąć klawisz "konfiguracja pomiarów".
- 2. Wybrać następujące ustawienia pomiarowe:
  - a. W okienku "Nazwa lipidu" wybrać DMPG,
  - b. W okienku "Temperatura początkowa" wybrać wartość 285 K,
  - c. W okienku "Temperatura końcowa" wybrać wartość 315 K.
  - d. W okienku "Temperatura chłodzenia" wybrać wartość 282 K.
  - e. W okienku "Prędkość skanowania" wybrać wartość 3 K/min.
  - f. Nacisnąć klawisz "Gotowe"
- 3. Wykonać czynności z części A od punktu 5 do 6.

## C. Badanie przemiany fazowej lipidu DPPC.

- 1. Nacisnąć klawisz "konfiguracja pomiarów".
- 2. Wybrać następujące ustawienia pomiarowe:
  - a. W okienku "Nazwa lipidu" wybrać DPPC,
  - b. W okienku "Temperatura początkowa" wybrać wartość 300 K,
  - c. W okienku "Temperatura końcowa" wybrać wartość 330 K.
  - d. W okienku "Temperatura chłodzenia" wybrać wartość 290 K.
  - e. W okienku "Prędkość skanowania" wybrać wartość 3 K/min.
  - f. Nacisnąć klawisz "Gotowe"
- 3. Wykonać czynności z części A od punktu 5 do 6.

#### D. Identyfikacja nieznanego lipidu.

- 1. Nacisnąć klawisz "konfiguracja pomiarów".
- 2. Wybrać następujące ustawienia pomiarowe:
  - a. W okienku "Nazwa lipidu" wybrać "Nieznany lipid",
  - b. W okienku "Temperatura początkowa" wybrać wartość 285 K,
  - c. W okienku "Temperatura końcowa" wybrać wartość 330 K.
  - d. W okienku "Temperatura chłodzenia" wybrać wartość 281 K.
  - e. W okienku "Prędkość skanowania" wybrać wartość 4 K/min.
  - f. Nacisnąć klawisz "Gotowe".
  - 3. Wykonać czynności z części A od punktu 5 do 6.
  - 4. Na podstawie dotychczas uzyskanych danych zidentyfikować badany lipid.
  - 5. Wpisać jego nazwę do formularza.
  - 6. Przerysować termogram na papierze milimetrowym.

#### Wymagane wiadomości teoretyczne

- 1. Budowa błon biologicznych.
- 2. Przemiany fazowe lipidów i ich znaczenie w układach biologicznych.
- 3. Parametry strukturalne wpływające na temperaturę przejścia fazowego lipidów.
- 4. Kalorymetria. Zasada działania mikrokalorymetru różnicowego. Parametry termogramu (temperatura przemiany, zmiana entalpii przejścia, szerokość połówkowa)

#### <u>Literatura</u>

- 1. M. Bryszewska, W. Leyko, "Biofizyka dla biologów", PWN, Warszawa 1997.
- 2. S. Miękisz, A. Hendrich, "Wybrane zagadnienia z biofizyki", Volumed, Wrocław 1998.

| Uniwersytet Medyczny<br>we Wrocławiu<br>Katedra i Zakład<br>Biofizyki i Neurobiologii | Ćwiczenie 14<br>Symulacja pomiarów mikrokalorymetrycznych przemian fazowych lipidów |          |
|---------------------------------------------------------------------------------------|-------------------------------------------------------------------------------------|----------|
|                                                                                       |                                                                                     | Wydział: |
| Imiona i nazwiska studentów                                                           |                                                                                     | Data:    |
| Ocena:                                                                                | Podpis prowadzącego ćwiczenia                                                       |          |

- 1. Zgodnie z instrukcją wykonać pomiary przemian fazowych.
- 2. Uzyskane w czasie pomiarów wartości temperatury, entalpii oraz szerokości połówkowej przemiany wpisać do tabeli pomiarowej.

| Nr próbki         | Temperatura<br>przemiany<br>[°C] | Pole powierzchni<br>pod krzywą | Szerokość połówkowa<br>piku |
|-------------------|----------------------------------|--------------------------------|-----------------------------|
| DMPC              |                                  |                                |                             |
| DMPG              |                                  |                                |                             |
| DPPC              |                                  |                                |                             |
| NIEZNANY<br>LIPID |                                  |                                |                             |

| Nazwa nieznanego lipidu |  |
|-------------------------|--|
|                         |  |

3. Z ekranu przerysować na papier milimetrowy wykres zależności  $\Delta H(T)$ .